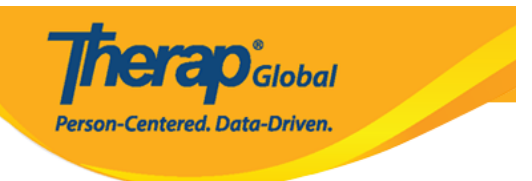

# **Pag-Update at Pagbura ng Program**

Ang mga users na may **Provider Setup** Agency Wide and Administrative Role lamang ang maaaring makagawa, mag-update at magbura ng programs.

1. I-click ang Admin tab mula sa Dashboard

| To Do                   | Modules                                | High | Medium | Low | Issue Tracking                                                            |  |  |
|-------------------------|----------------------------------------|------|--------|-----|---------------------------------------------------------------------------|--|--|
| Individual              | 💠 T-Log - New   Search                 |      | -      |     | SComm iii                                                                 |  |  |
| Health                  | View                                   | 1    | 1      | 1   | Inbox                                                                     |  |  |
| Admin                   | ISP Data - New   Search<br>Acknowledge |      | 8      |     | Sent Items<br>Compose                                                     |  |  |
| Agency<br>Reports       | Individual Data - Search<br>Worklist   |      | 5      |     | Drafts<br>Custom User Group<br>Message Audit<br>Delete Message<br>Content |  |  |
| Individual<br>Home Page |                                        |      |        |     |                                                                           |  |  |

2. I-click ang link ng List nasa hilera ng Program.

| Default Notification Profile | Configure                                                         |
|------------------------------|-------------------------------------------------------------------|
| Program                      | New  List] Archive   Import from Excel  <br>Search Imported Excel |
| Site                         | New   List   Archive                                              |

3. Sa **Program List** Page, nakalista ang mga programs ng inyong ahensya. Maaari mong piliin ang **Active**, Inactive, at All program upang mahanap ang **Status** na nais. Kadalasan

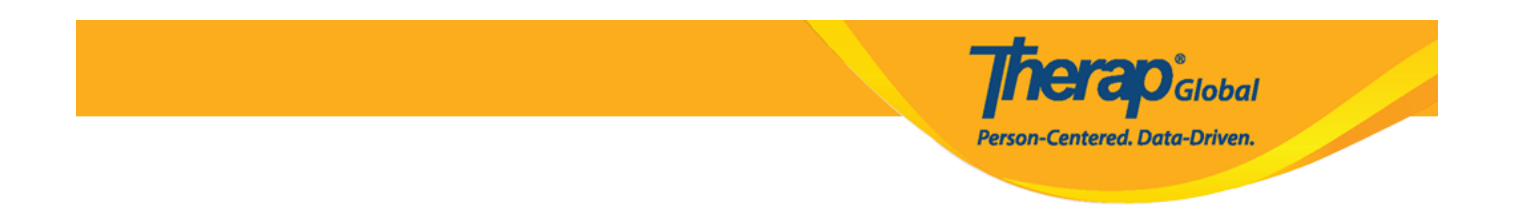

## ang mga Active programs ang ipinapakita lamang.

| ilter                              |   |                                  |                                                     |                                      |   |                                  |                    |             |             | 15 🗸 Rec                  |
|------------------------------------|---|----------------------------------|-----------------------------------------------------|--------------------------------------|---|----------------------------------|--------------------|-------------|-------------|---------------------------|
| Form ID                            | ¢ | Program<br>Name                  | Site Name \$                                        | Program Type                         | ¢ | Program Cost Center<br>Number \$ | Status<br>Active - | Create Date | Time Zone   | Enrolled<br>Individual(s) |
| PROGRAM-DEMOTPHL-<br>18B3XJGXKMUL4 |   | (Demo)<br>Academic<br>Activities | Therap Global Demonstration<br>Provider             | Preschool                            |   | A                                |                    | 06/09/2020  | Asia/Manila | Details                   |
| PROGRAM-DEMOTPHL-<br>D94NFBZZ84ZC  |   | Speech<br>Therapy                | (Demo) TG Center for Children With<br>Special Needs | Individualized Skills<br>Development |   |                                  | ctive              | 11/07/2022  | Asia/Manila | Details                   |

## **Pag-update ng program:**

4. Matapos piliin ang nais na program mula sa **Program List** page, lalabas ang **Update/Delete Program** page. Palitan ang mga nais at i-click ang **Update** button sa ibaba ng page upang masave ang mga binago na impormasyon.

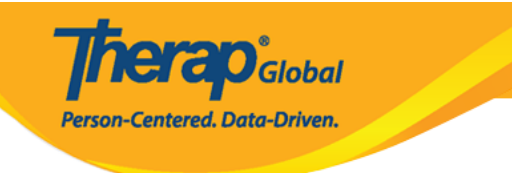

## Update/Delete Program Active

| Program Details       |                                      |           |                                          |  |  |
|-----------------------|--------------------------------------|-----------|------------------------------------------|--|--|
| Provider Code         | DEMOTG-TGD                           |           |                                          |  |  |
| Provider Name         | Therap Global Demonstration Provider |           |                                          |  |  |
| * Program Name        | Speech Therapy                       |           |                                          |  |  |
| * Program Type        | Speech Therapy                       |           | •                                        |  |  |
| * Site Name           | Demo Special School                  | •         |                                          |  |  |
| * Program ID          | 01                                   |           |                                          |  |  |
| Program Code          |                                      |           |                                          |  |  |
| Cost Center<br>Number |                                      |           |                                          |  |  |
| Capacity              | 0                                    |           |                                          |  |  |
|                       |                                      |           |                                          |  |  |
| Program Contacts      |                                      |           |                                          |  |  |
| Primary Contact       |                                      |           |                                          |  |  |
| Name                  | Name 1                               |           |                                          |  |  |
| Phone 1               | 123-456-7890                         | 123       |                                          |  |  |
| Phone 2               |                                      | Extension |                                          |  |  |
| Secondary Contact     |                                      |           |                                          |  |  |
| Name                  | Name 2                               |           |                                          |  |  |
| Phone 1               | 789-456-1230                         | 789       |                                          |  |  |
| Phone 2               |                                      | Extension |                                          |  |  |
|                       |                                      |           |                                          |  |  |
| Deactivate            |                                      |           |                                          |  |  |
| Cancel Back           |                                      |           | Save And Add Individual(s) Update Delete |  |  |

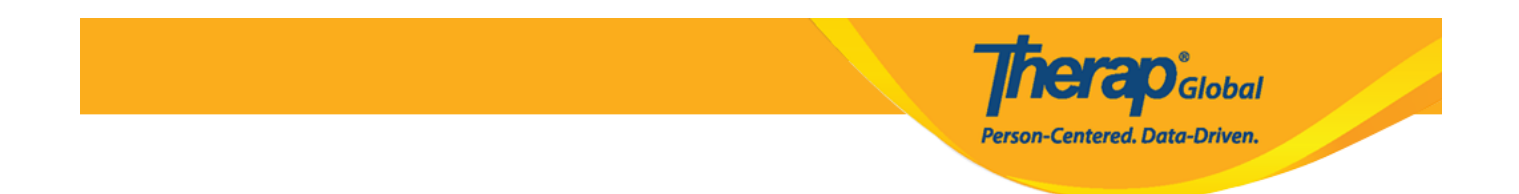

5. Matapos i-click ang **Update** button. Lalabas ang mensahe na "Program has been updated". Patunay na nabago ang impormasyon ukol sa program.

Program has been updated

#### Pagbura sa Program:

- Hindi maaaring burahin ang program kung meron nakaenroll o dating nakaenroll na individual sa program.
- Hindi na maaaring makita o mahanap ang programs na nabura na.

6. I-click ang **Delete** button sa ibaba ng **Update/ Delete Program** page upang burahin ang nais na program.

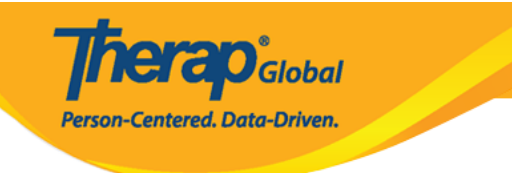

## Update/Delete Program Active ()

| Program Details       |                                      |           |                            |
|-----------------------|--------------------------------------|-----------|----------------------------|
| Provider Code         | DEMOTG-TGD                           |           |                            |
| Provider Name         | Therap Global Demonstration Provider |           |                            |
| * Program Name        | Speech Therapy                       |           |                            |
| * Program Type        | Speech Therapy                       |           | •                          |
| * Site Name           | Demo Special School                  | •         |                            |
| * Program ID          | 01                                   |           |                            |
| Program Code          |                                      |           |                            |
| Cost Center<br>Number |                                      |           |                            |
| Capacity              | 0                                    |           |                            |
|                       |                                      |           |                            |
| Program Contacts      |                                      |           |                            |
| Primary Contact       |                                      |           |                            |
| Name                  | Name 1                               |           |                            |
| Phone 1               | 123-456-7890                         | 123       |                            |
| Phone 2               |                                      | Extension |                            |
| Secondary Contact     |                                      |           |                            |
|                       |                                      |           |                            |
| Name                  | Name 2                               |           |                            |
| Phone 1               | 789-456-1230                         | 789       |                            |
| Phone 2               |                                      | Extension |                            |
|                       |                                      |           |                            |
| Deactivate            |                                      |           |                            |
|                       |                                      |           |                            |
| Cancel Back           |                                      |           | Save And Add Individual(s) |
| Daricer               |                                      |           |                            |

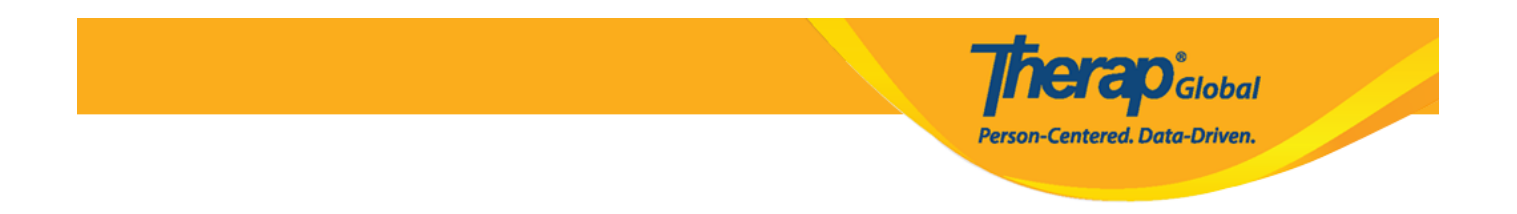

7. Matapos i-click and **Delete** button isang mensahe ang lalabas. Kung ikaw ay sigurado iclick ang **Yes** button upang mabura ang program.

| Are you sure you want to delete this Program? You wont be at program once you delete it. | ble to see any data of the |
|------------------------------------------------------------------------------------------|----------------------------|
|                                                                                          | No                         |

8. Matapos ma-click ang **Yes** button, lalabas ang mensahe na "Program has been deleted". Patunay na nabura na ang program.

Program has been deleted